訂單變更

1. 開啟 ERP 系統

點選訂單管理系統中的訂單變更單建立作業

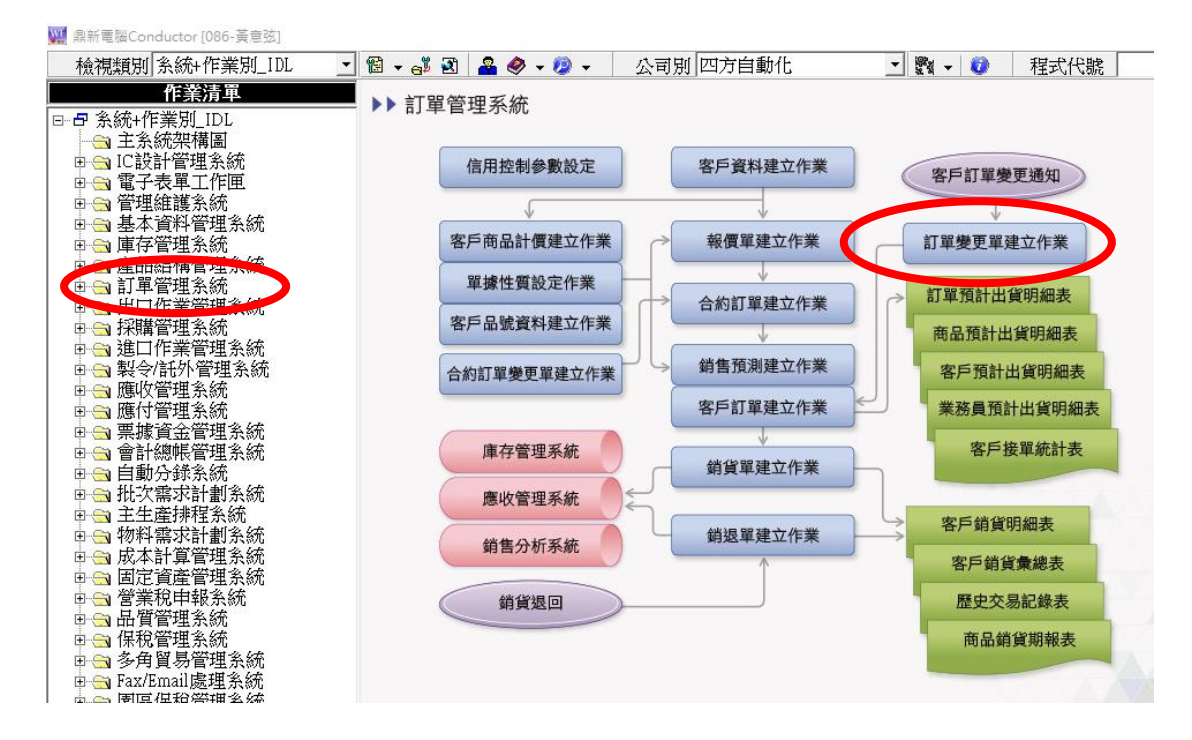

2. 按下新增

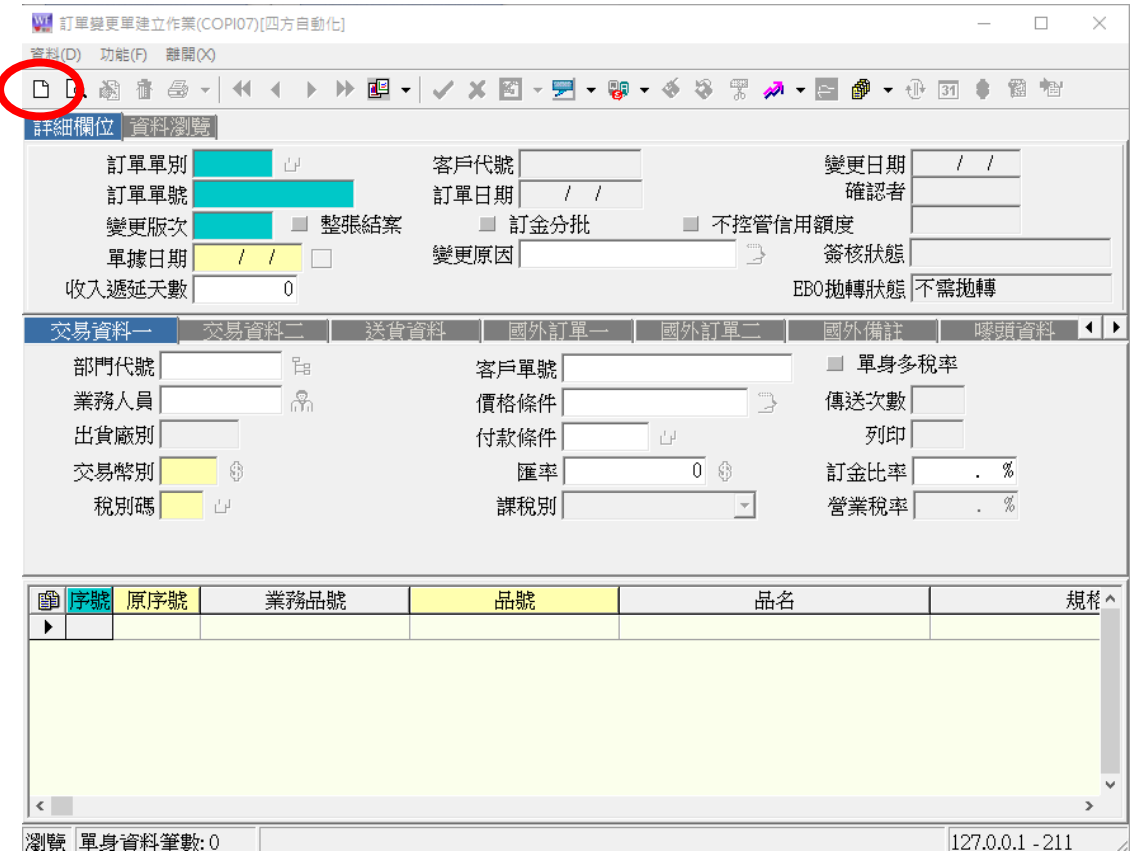

瀏覽 單身資料筆數:0

3. 填上需要變更的訂單單別&訂單單號

| 指派    | 更多 🗸      | 作廢       | 已出貨       | Test  |           |       |       |     | [ | ₩ 訂單變更單建立作業(COPI07)[四方自動化] |  |  |  |  |  |  |  |
|-------|-----------|----------|-----------|-------|-----------|-------|-------|-----|---|----------------------------|--|--|--|--|--|--|--|
|       |           |          |           |       |           |       |       |     |   | 資料(D) 功能(F) 離開(X)          |  |  |  |  |  |  |  |
| 🦷 客戶  | 訂單        |          |           |       |           |       | 流     | 程狀態 |   |                            |  |  |  |  |  |  |  |
|       | 件         |          |           |       |           |       | 結     | 案碼: |   | 詳細欄位直斜瀏覽                   |  |  |  |  |  |  |  |
| Parts |           |          |           |       |           |       |       |     |   | 訂單單別 222 日 備後/維修           |  |  |  |  |  |  |  |
| 無     |           |          |           |       |           |       | 備     | 註   |   | 訂車車號 20201117002           |  |  |  |  |  |  |  |
|       |           |          |           |       |           |       |       |     |   | 變更版次 整張結案                  |  |  |  |  |  |  |  |
|       |           |          |           |       |           |       |       |     | _ | 單據日期 2020/12/16 31         |  |  |  |  |  |  |  |
| 222-2 | 020111700 | 12       |           |       |           |       |       |     |   | 收入遞延天數 0                   |  |  |  |  |  |  |  |
| 備機/約  | 維修        |          |           |       |           |       |       |     | Ĩ | 交易資料一 交易資料二 送貨資            |  |  |  |  |  |  |  |
| [加高]  | CRH8508_  | 軌道異常     | (TH00928) | (張智鈞) |           |       |       |     |   | 部門代號 1                     |  |  |  |  |  |  |  |
| 非訂單   | 圓,客戶需求    | 修改       |           |       |           |       |       |     |   | 業務人員 💦 💦                   |  |  |  |  |  |  |  |
| 加高電   | 子         |          |           |       |           |       |       |     |   | 出貨廠別                       |  |  |  |  |  |  |  |
|       |           |          |           |       |           |       |       |     |   | 交易幣別                       |  |  |  |  |  |  |  |
| 序號    |           | 品        | 項         |       | 已交/數量     | 單價    | 總價    | 可用  | 盾 | 税別碼 日                      |  |  |  |  |  |  |  |
|       | 2CRH850   | 8-06064  | 1A        |       |           |       |       |     |   |                            |  |  |  |  |  |  |  |
| 1     | 2CRH850   | 8-06064/ | A~反向進料    | 承靠板   | 0/4 (PCS) | NT\$0 | NT\$0 | 0   | 4 | 1                          |  |  |  |  |  |  |  |
|       | SUS304 ,2 | 2.0t@#22 | 0*11*2t   |       |           |       |       |     |   | □ <mark>序號 原序號</mark> 業務品號 |  |  |  |  |  |  |  |
|       |           |          |           |       |           |       |       |     |   |                            |  |  |  |  |  |  |  |
|       |           |          |           |       |           |       |       |     |   |                            |  |  |  |  |  |  |  |

4. 填入需要修改的項目之序號(序號 1 就要填 0001) 然後按下 ENTER,整筆項目的資料就會被自動帶入

| 指派       | 更多 🗸          | 作廢            | 已出貨                  | Test     |             |               |                  |         | ₩ 訂單變更單建立作業(COPI07)[四方自動化]           |
|----------|---------------|---------------|----------------------|----------|-------------|---------------|------------------|---------|--------------------------------------|
|          |               |               |                      |          |             |               |                  |         | 資料(D) 功能(F) 離開(X)                    |
| <b>T</b> | 戶訂單           |               |                      |          |             |               | 流                | 程狀態:    | . □ ┗. ゐ 音 음 -   ◀ ◀ ▶ ≫ 醒 -   ✔ ★ 🕅 |
|          | -般件           |               |                      |          |             |               | 結                | 案碼:     | 詳細欄位 資料瀏覽                            |
| Parts    |               |               |                      |          |             |               |                  |         | 訂單單別 222 日 備機/維修 客戶代號                |
| 無        |               |               |                      |          |             |               | 備                | 註       | 訂單單號 20201117002 訂單日期                |
|          |               |               |                      |          |             |               |                  |         | 變更版次 0001                            |
|          |               |               |                      |          |             |               |                  |         | 單據日期 2020/12/16 函 變更原因               |
| 223      | 2-202011170   | 102           |                      |          |             |               |                  |         | 收入遞延天數 0                             |
| 備        | 继/維修          |               |                      |          |             |               |                  |         |                                      |
| [九口]     | 篇]CRH8508     | 軌道異常          | 常(TH00928)           | (張智約)    |             |               |                  |         | 部門代號                                 |
| 非言       | 」<br>丁單, 客戶需: | 求修改           |                      |          |             |               |                  |         |                                      |
| カロ권      | 高電子           |               |                      |          |             |               |                  |         | 出貨廠別區 竹北廠 付封術                        |
|          |               |               |                      |          |             |               |                  |         | ついては<br>が目前的<br>「TTT」<br>の<br>の      |
| -        | -0.4          |               | 216                  |          | コナルの日       | 99 ( <b>#</b> | 4内/西             | जम ।    |                                      |
| 13       | ·51%          | н<br>200 осос | 14月                  |          | 口文/数里       | 里頃            | #81 <del>2</del> | ו מוניי | 值 优加场 305 P 鹅旗二狮形 股票- 應优 7 加 酥机      |
|          | 2CRH85        | 08-06064      | <b>4A</b><br>1A~反向谁彩 | 承靠板      | 0/4 (PCS)   | NT\$0         | NT\$0            | 0       | 4                                    |
|          | SUS304        | ,2.0t@#2      | 20*11*2t             | 1/3 HEIK | 0, 1 (1 00) |               |                  | Ŭ       |                                      |
|          | 1             |               |                      |          |             |               |                  |         | * 000110001 ···· 2CRH8508-06         |
|          |               |               |                      |          |             |               |                  |         |                                      |
|          |               |               |                      |          |             |               |                  |         |                                      |
|          |               |               |                      |          |             |               |                  |         |                                      |

## 5. 修改完需要變更的地方,記得填上變更原因,方便日後追查 確認無誤就按下上方的確認

| ₩ 訂開機車開建立作業(COPI07)[四方自動化]                                                                |                                                              | — — — ×                                                        |
|-------------------------------------------------------------------------------------------|--------------------------------------------------------------|----------------------------------------------------------------|
|                                                                                           | -                                                            |                                                                |
|                                                                                           | 🗸 > 🖾 - 🗩 - 🤬 - 🍝 🌣 🐺 🔊                                      | - 🔄 🎒 - 🕀 🛐 🋊 🏙 🐿                                              |
| 詳細欄位「資料瀏覽」                                                                                |                                                              |                                                                |
| 訂單單別 222 ▷ 備機/維修<br>訂單單號 20201117002<br>變更版次 0001 ■ 整張結案<br>單據日期 2020/12/16 3<br>收入遞延天數 0 | 客戶代號 CA0123 加高電子<br>訂單日期 2020/11/17<br>■ 訂金分批 ■ 不控管信<br>變更原因 | 變更日期 2020/12/16   確認者    用額度    勞核狀態 N:不執行電子簽核   EB0.拋轉狀態 不需拋轉 |
| 交易資料一 交易資料二 送貨                                                                            | 資料 國外訂單一 國外訂單二                                               | 國外備註   嘜頭資料  ◀                                                 |
| 部門代號                                                                                      | 客戶單號                                                         | ■ 單身多稅率                                                        |
| 業務人員 💦                                                                                    | 價格條件 DOOR TO DOOR 🗒                                          | 傳送次數 0                                                         |
| 出貨廠別 🔺 竹北廠                                                                                | 付款條件 2B90   日 T/T 90 days                                    | s 列印 0                                                         |
| 交易幣別 NTD 😚                                                                                | 匯率 1 \$                                                      | 訂金比率 0.00%                                                     |
| 税別碼 S05 日 銷項三聯式發票-應                                                                       | 稅外加 課稅別 2:應稅外加                                               | 營業稅率 5.00%                                                     |
|                                                                                           |                                                              |                                                                |
| <b>序號</b> 請採購廠商     廠商名和       * 0001     SA0907     佳帝                                   | 指定結案 變更原因                                                    | 備註<br>皆定[[加高]CRH8508_軌道…                                       |
|                                                                                           |                                                              |                                                                |
|                                                                                           |                                                              |                                                                |
|                                                                                           |                                                              |                                                                |
| <                                                                                         |                                                              | >                                                              |
| 新增 單身資料筆數:0 2CRH8508-06064                                                                | A 2CRH8508-06064A~反向進料承靠板                                    | 127.0.0.1 - 211                                                |

## 6. 再回到 JIRA 訂單的頁面重新整理,檢查是否變更成功

| ≉] <b>∓</b><br>← |                                                                             |            |         |                                                                      |           |          |       |     |       |      |               |      |    |
|------------------|-----------------------------------------------------------------------------|------------|---------|----------------------------------------------------------------------|-----------|----------|-------|-----|-------|------|---------------|------|----|
| 📴 四方             |                                                                             |            |         |                                                                      |           |          |       |     |       |      |               |      |    |
| = •              | 🔻 Jira 資訊詞                                                                  | 画板 マ 専案    | ▼ 任     | 務 🗙 看板 🖌 建立任務                                                        |           |          |       |     |       |      |               |      |    |
|                  |                                                                             |            |         |                                                                      |           |          |       |     |       |      |               |      |    |
| <b>1</b> ~       | Sales Order Management / BPM-3809<br>[備機/維修] [加高]CRH8508_軌道異常(TH00928)(張智鈞) |            |         |                                                                      |           |          |       |     |       |      |               |      |    |
| <b>_</b>         | ✔ 編輯 Q 留言 指派 更多 > 作廢 已出貨 Test                                               |            |         |                                                                      |           |          |       |     |       |      |               |      |    |
| [ <u>~</u> 7]    | ✓ 詳細資訊                                                                      |            |         |                                                                      |           |          |       |     |       |      |               |      |    |
| ~~~              | 任務類型:                                                                       |            | ₩ 客戶    | 丁單                                                                   |           |          | 流     | 程狀態 | :     | 出篇   | <b>冲 (</b> 檢衫 | 乳工作流 | 程) |
| 25               | 優先權:                                                                        |            | ✔ 一般    | 4                                                                    |           | 結案碼: 未解決 |       |     |       |      |               |      |    |
| 2                | 元件:                                                                         | F          | Parts   |                                                                      |           |          |       |     |       |      |               |      |    |
| 0                | 標範: 無 備註:                                                                   |            |         |                                                                      |           |          |       |     |       |      |               |      |    |
|                  | 訂單資訊                                                                        | 銷貨資訊       |         |                                                                      |           |          |       |     |       |      |               |      |    |
|                  |                                                                             |            | 222-20  | 201117002                                                            |           |          |       |     |       |      |               |      |    |
|                  |                                                                             |            | 備機/約    | 1000000<br>圭修                                                        |           |          |       |     |       |      |               |      |    |
|                  | 訂單:                                                                         |            | [加高](   | CRH8508_軌道異常(TH00928)(張智鈞)                                           |           |          |       |     |       |      |               |      |    |
|                  | 專案代號                                                                        |            | 非訂單     | ,客戶需求修改                                                              |           |          |       |     |       |      |               |      |    |
|                  | 客戶:                                                                         |            | 加高電     | 子                                                                    |           |          |       |     |       |      |               |      |    |
|                  | 客戶單號                                                                        |            |         |                                                                      |           |          |       |     |       |      |               |      |    |
|                  | 訂單項目:                                                                       |            | 序號      | 品項                                                                   | 已交/數量     | 單價       | 總價    | 可用  | 庫/用/進 | 前置天數 | 屬性            | 狀態   |    |
|                  |                                                                             |            | 1       | 2CRH8508-06064A<br>2CRH8508-06064A~反向進料承靠板<br>SUS304,2.0t@#220*11*2t | 0/4 (PCS) | NT\$0    | NT\$0 | 0   | 4/4/0 | 14   | 採購件           | 未結案  |    |
|                  |                                                                             |            |         |                                                                      |           |          |       |     |       |      |               |      |    |
|                  | ∨ 描述                                                                        |            |         |                                                                      |           |          |       |     |       |      |               |      |    |
|                  | 聯絡人: 探護                                                                     | 語/著麗雅 Lili | vea Hua | ana                                                                  |           |          |       |     |       |      |               |      |    |